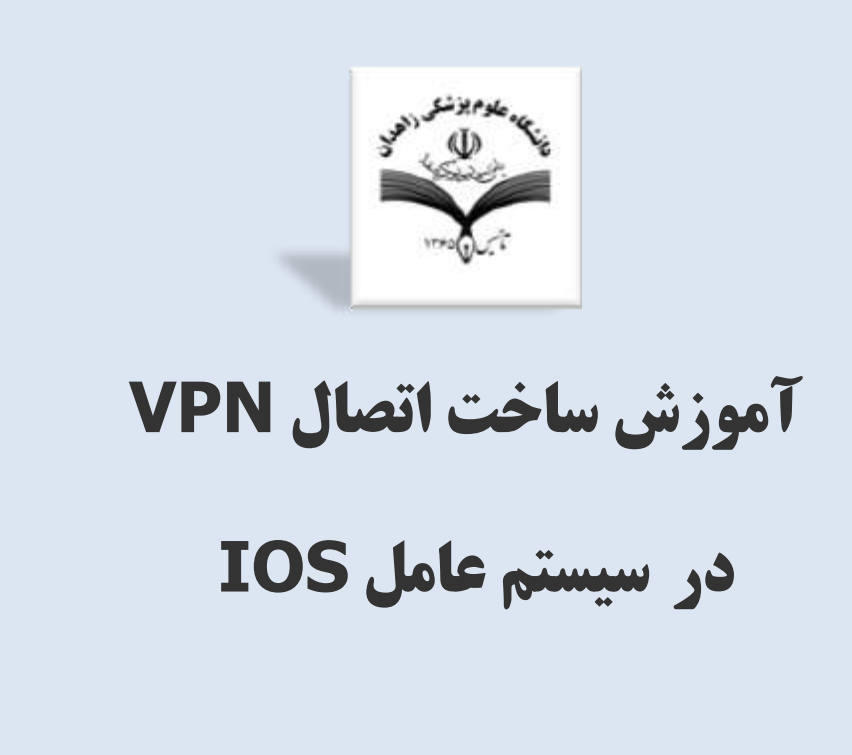

واحد فناوری اطلاعات معاونت فرهنگی و امور دانشجویی

دانشگاه علوم پزشکی زاهدان

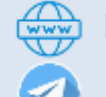

١

http://dsc.zaums.ac.ir

@zahedanmefda

 ۱. از منوی اصلی گزینه Settings را انتخاب و مطابق تصویر زیر VPN را انتخاب نمایید.

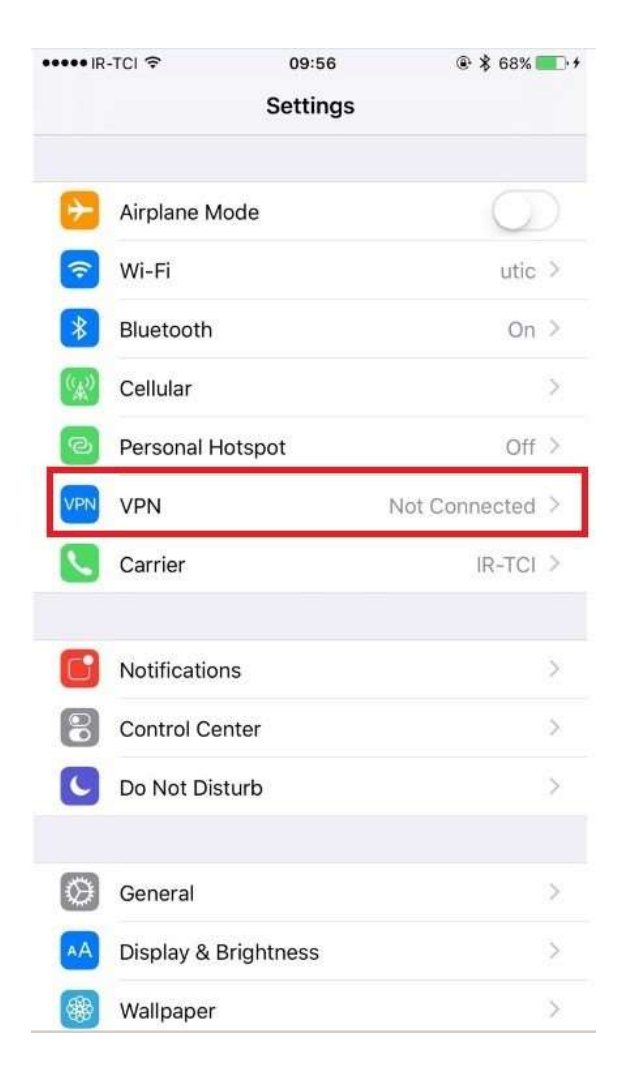

۱. در مرحلهی بعد ...Add VPN Configuration را انتخاب کنید.

| ••••• IR-TCI 🗢    | 09:56   | + 🕄 🛞 🛞 🛞 |  |
|-------------------|---------|-----------|--|
| < Settings        | VPN     |           |  |
| VPN CONFIGURATION | 45      |           |  |
| Status            | Not Co  | nnected   |  |
| -1404-144         |         | ()        |  |
| -                 |         | (j)       |  |
| PERSONAL VPN      |         |           |  |
| Status            | Not Co  | nnected   |  |
|                   |         |           |  |
| Add VPN Configu   | uration |           |  |
|                   |         |           |  |
|                   |         |           |  |
|                   |         |           |  |
|                   |         |           |  |

۲. در پنجرهی بازشده مطابق تصویر زیر اطلاعات مورد نیاز را در همهی بخشها وارد و در نهایت Done را انتخاب نمایید.

| ••••• IR-TCI 😤 | 09:58                 |            |
|----------------|-----------------------|------------|
| Cancel         | Add Configuratio      | n Done     |
| Туре           |                       | L2TP >     |
| Descriptior    | UNI                   |            |
| Server         | vpn.zaums.ac.ir       |            |
| Account        | شماره دانشجويي        |            |
| RSA Secur      | ID                    | $\bigcirc$ |
| Password       | بور 😑 کد ملی بدون صفر | کلمه ع     |
| Secret         | 123456789             |            |
| Send All Tr    | affic                 |            |
| PROXY          |                       |            |
| Off            | Manual                | Auto       |
|                |                       |            |

۳. اتصال مورد نظر ایجاد گردید. حال، VPN ساخته شده را انتخاب و Status را در حالت اتصال قرار دهید.

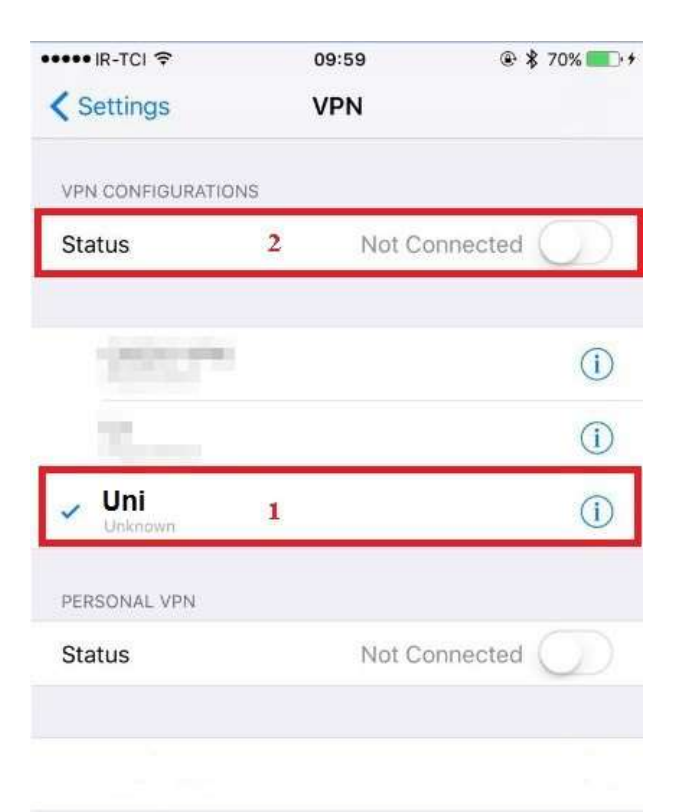

 در صورت برقراری اتصال، علامت VPN در بالای صفحه نمایش داده خواهد شد.

| ••••• IR-TCI       | 09:59  | 🖲 🖇 70% 🔳 🕫 |
|--------------------|--------|-------------|
| Settings           | VPN    |             |
| VPN CONFIGURATIONS | 5      |             |
| Status             | Co     | onnected    |
| 20124              |        | (1)         |
| ·                  |        | í           |
| Vni<br>Unknown     |        | 1           |
| PERSONAL VPN       |        |             |
| 0.000              | Not Co | onnected    |

Add VPN Configuration...

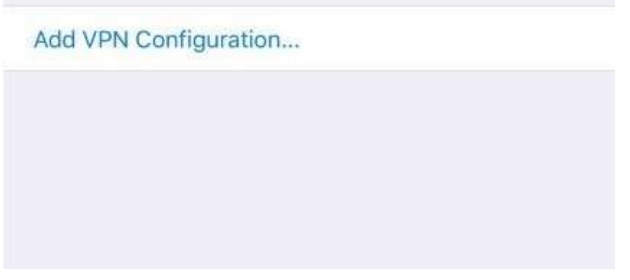